# **Operating instructions**

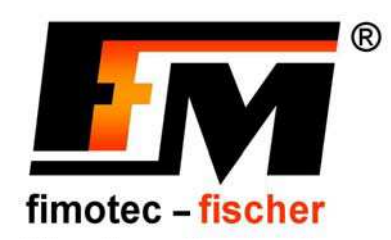

# **Frequency control unit FS-26E** for vibratory conveyor Art. no.: 90.0210.61

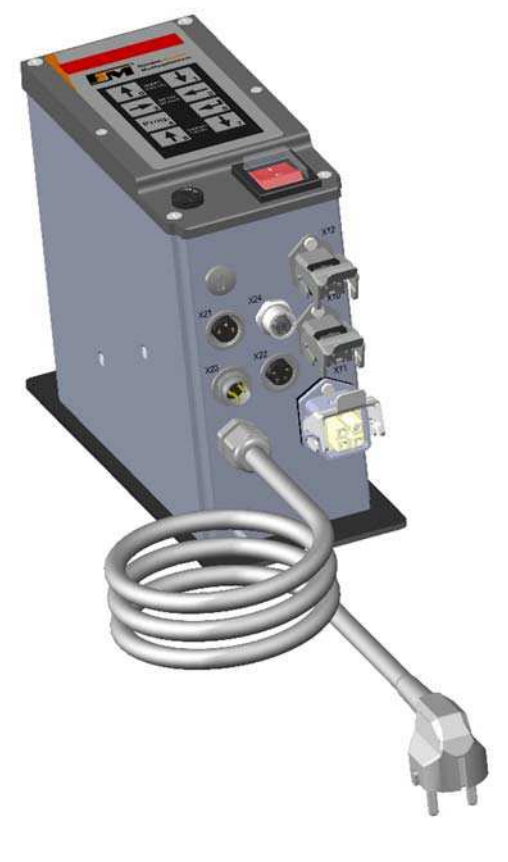

CE

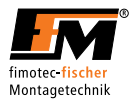

#### 1 General

In this manual, you will find all important information regarding the mounting, connection, setting and operation of your FS-26E device.

In addition, you will find information as well as important warnings for your safety. Please observe:

Devices of the FS-26E series are specially adapted frequency converters for the actuation of vibratory conveyors. The devices generate a mains-independent output frequency for the vibratory conveyor. An exact tuning of the vibratory conveyor is therefore not required. The vibratory conveyor has smooth running behaviour due to the sinusoidal output current. The set vibration frequency on the control device generates twice the vibration frequency on the vibratory conveyor. The optimal vibration frequency for the transported material is set manually.

## 1.1 The product

- Frequency converter with output voltage stabilization
- Mains frequency-independent, adjustable output frequency
- Can be used for mains voltages from 95 253 V~ 50 or 60 Hz
- Umin and Umax limits of the output voltage can be set separately and independently of one another
- Adjustable current limit for maximum solenoid current
- Soft start / soft stop can be adjusted separately
- Analog setpoint setting
- Vibration amplitude readjustment
- Backup copy of work parameters and factory settings can be called up
- Selectable vibration frequency, full-wave or half-wave (intermediate wave hidden)
- Switchable via control signal of PLC or with a sensor or potential-free contact
- Temperature monitoring of power output stage
- Display of all values in original units V~; A~; T°C; Hz; V-; mA-; Time s
- Three control inputs, a relay, as well as one 24V= and one 230V~ triac output working in parallel are available

#### **1.2 Guide for these instructions**

#### Used signal words and symbols

| Symbol   | Signal word                     | Meaning                                                                                                    |
|----------|---------------------------------|----------------------------------------------------------------------------------------------------|
|          | Danger                          | Warning of potentially serious to fatal injuries<br>The lightning symbol warns against dangers due to electrical current. |
|          | Warning                         | Warning of potentially minor injuries or potential damage to property                                                     |
| $\wedge$ | Caution                         | Warning of potential defects / destruction of the device                                                                  |
| 1        | Important note<br>Important tip | Here, important information or a tip is given concerning the function.                                                    |

Caution:

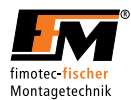

## **1.3** Safety-related information for the user

These instructions contain the required information for the intended use of the device described herein. They are directed toward technically qualified personnel.

Qualified personnel are people who have been authorized by persons responsible for the safety of the system to execute the required activities and are able to recognize potential dangers and avoid them based on their training, experience and instruction, as well as their knowledge of relevant standards, regulations, accident prevention regulations and operating conditions (definition of skilled personnel according to IEC 364).

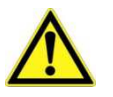

Danger due to electric voltage. Nonobservance can lead to death, serious bodily injury, or cause property damage

The following safety information is for your protection, the protection of third parties as well as the protection of the device. You should therefore observe it under all circumstances.

- Disconnect the power supply before installation or dismantling work, as well as when changing a fuse or making changes to the setup.
- Observe the valid accident prevention and safety regulations for your specific application.
- Before commissioning, check whether the nominal voltage of the device agrees with the local mains voltage.
- Emergency Stop mechanisms must remain active in all operating modes. Unlocking the Emergency Stop mechanism must not result in uncontrolled reactivation.
- The electrical connections must be covered.
- Protective conductor connections must be checked for perfect function after installation.

#### **Operating environment**

The device must not come into direct contact with water.

When changing from cold to warm environments, allow the device to temper for a few hours before putting it into operation; otherwise, damage could occur due to condensation water.

Do not install the control device near devices which generate strong electromagnetic fields. The function could be disturbed as a result.

Also avoid environments which are very hot, cold or wet.

#### **Power supply**

Only connect the device to a grounded mains socket with a mains voltage of 95-253 V~/50 Hz or 95-253 V~/60 Hz.

If you notice malfunctions, disconnect the device from the mains. Have the device checked by qualified, skilled personnel, and have it repaired if necessary.

#### The device

For safety and licensing reasons (CE), it is not permitted to convert and/or modify the device without authorization.

The device meets the valid low-voltage and EMC directive.

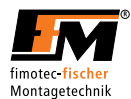

#### Operation

- The control device only functions correctly when it is correctly installed and operated. In the event of malfunctions or unclear operating states, you should check the device and remedy the malfunction (see "Error list" chapter) or have it remedied.
- To avoid the risk of injury, do not allow uninstructed personnel or other vulnerable/endangered persons to operate the device without supervision.

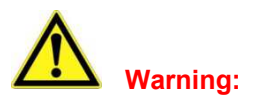

For applications requiring constant switching ON and OFF of the vibratory conveyor device (e.g., accumulation shutdown, hopper control, etc.), the control input intended for this must be used. If the load current circuit is interrupted via a switch or relay, the control device could be damaged.

If the control device is switched on, the device plug on the operated vibratory conveyor device may never be plugged in or unplugged. The control device might be damaged as a result.

Parameters which are in the menu structure but are not described in these instructions represent spaceholders which either have no function or are not yet meant for use in the current version. Therefore, avoid activating these menu items or contact Support.

#### 1.4 Intended use

The device described here is an electrical piece of equipment for use in industrial systems.

It is designed to control vibratory conveyors.

A use other than the one described above is improper and can result in injuries as well as property damage.

(Further information about this topic can be found in the "Safety information" chapter).

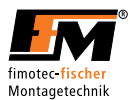

#### 2 Application

The electronic frequency converter FS 26 is used for the infinitely variable control of inductive loads, such as spiral conveyors, linear conveyors and hoppers.

The device works according to the principle of pulse width modulation within the half-waves with adjustable periods of 5 - 200 Hz; the conveying capacity is adjusted by adjusting the magnet voltage via the membrane keypad embedded in the housing cover or alternatively selectable via 0-10 V DC, 4-20 mA or an external 10 kOhm potentiometer in the range of 1V~ up to the maximum output voltage. By limiting the upper and lower setpoint limits, the optimal specified range can be moved along via the setpoint.

The amplitude of the sinusoidal output current (upper half-wave) depends on the set period and is therefore constant. The vibration frequency is set via the keypad as standard.

After switching on the mains voltage, the integrated, adjustable soft start is started and ensures the output voltage starts up jerk-free up to the set voltage value. A limiter stage limits the load current of the capacitors to 6 A in the moment of switch-on. Possible switch-on peaks are minimized this way. Furthermore, both the soft start as well as the soft stop when the output voltage is switched on/off are activated via the control input and are for increasing and decreasing the conveying capacity with time control so that ordered bulk material does not change its position again. Both times can be adjusted separately.

The control inputs allow the device to be switched on and off by another system (PLC, initiator, sensors, etc.). The control device therefore provides its own supply voltage of +24 V DC. Switching on or off via an external voltage of + 24 V DC is also possible.

Via the additionally integrated outputs, external devices can be operated or controlled, depending on the logic specification.

The device provides an input for connecting an acceleration sensor for readjusting the output voltage.

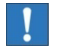

Note

By determining the mains voltage and output current, changes are registered immediately and compensated for by a controller stage, i.e. the output voltage remains stable. This way, the bulk material is guaranteed to run smoothly.

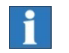

#### Tip

On the control device, small magnets can also be safely operated.

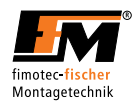

#### 3 Installation

There are 2 bores and 2 elongated holes accessible from the outside for fastening the device. These are separated from the device interior.

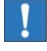

Important note

Fasten the device to a vibration-free surface.

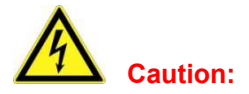

Please make sure that the ribbon cable and control cable are not pinched against the housing in the interior. Pinching can cause short circuits and the destruction of the device.

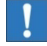

Important note

Connection lines must be shielded!

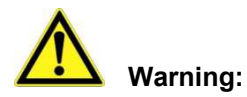

Procedure for high voltage test:

- L and N must be connected with each other.
- Test voltage may not be higher than 1000 V AC.
- Every device must be tested separately.

If the above criteria are not complied with, the device could be damaged and the warranty will be void.

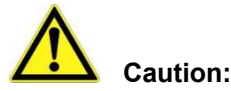

The cover of the device is made of plastic. Screwing on the cover with the six countersunk screws must not be done with force, since otherwise there is a risk of the plastic cracking. Screw in screws with a commercially available screwdriver by hand until the screw is flush with the recess and the cover lies on the profile.

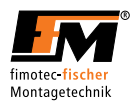

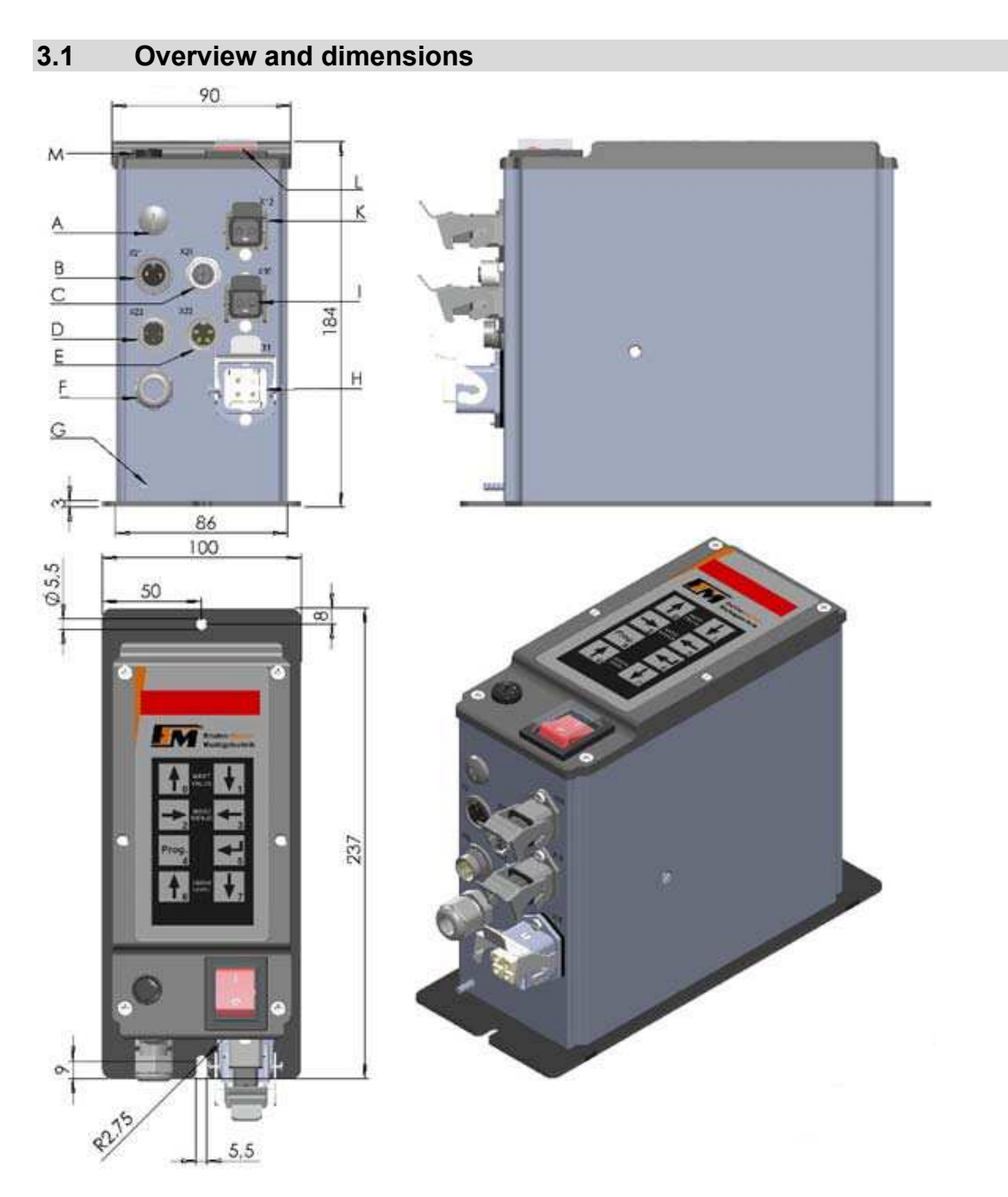

- M12x1.5 Blind plug А -
- В Flange socket, 2-pin, for connecting enable input (E1) – X21 -
- C D Socket M12x1, 4-pin, for connecting oscillation amplitude sensor and valve output 1 (A1) - X24 -
- \_ Flange plug, 3-pin, for connecting status output (A5) – X23
- S \_ Flange socket, 4-pin, for connecting sensor inputs (E2 + E3) – X22
- F Mains supply line \_
- G Grounding bolt -
- Н Vibratory conveyor connection 3+PE -
- Mains voltage connection via STAKEI20 X10 L -
- Κ Connection, valve output 2 via STAKEI20 - X12 -
- Mains switch L -
- Mains fuse Μ \_

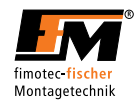

# 3.2 Connections / operating elements of control boards

Pin1 Source

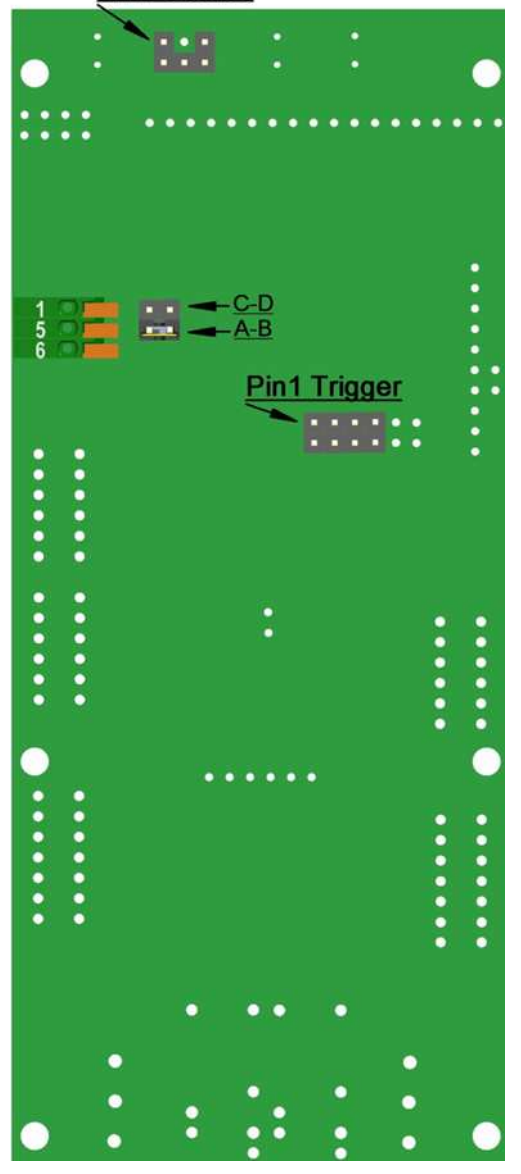

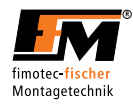

# 3.3 Housing connections

| X11 |     | Vibratory conveyor connection<br>Pin 1 - Load<br>Pin 2 - Load<br>Pin 3 - Not Connected<br>PE - Protective conductor                                                                                                    |
|-----|-----|----------------------------------------------------------------------------------------------------|
| X10 |     | Mains voltage connection<br>Pin 1 - L<br>Pin 2 - N<br>PE - Protective conductor                                                                                                    |
| X12 |     | Connection, valve output 2<br>Pin 1 - L<br>Pin 2 - N<br>PE - Protective conductor<br>Attention: Output X12 is switched on and off<br>parallel to output X24.                                                                        |
| X21 | X23 | <u>Connection, higher-level enable input E1</u><br>Pin 1 - 24V=<br>Pin 2 - Enable input (menu: E1)<br>(can only be actuated potential-freely)<br><u>Connection, status output A5</u><br>Pin 1 - N.O.<br>Pin 2 - Root<br>Pin 3 - N C |
| X22 | X24 | Sensor input connection E2+E3<br>Pin 1 - +24 V=<br>Pin 2 - GND<br>Pin 3 - Sensor input 2 (menu: E3)<br>Pin 4 - Sensor input 1 (menu: E2)                                                                                            |
|     | 0   | Connection, oscillation sensor + valve output 1 (A1)<br>Pin 1 - +24 V=<br>Pin 2 - Valve output (menu: A1)<br>Pin 3 - GND<br>Pin 4 - Vibration amplitude input<br>The +24 V DC supply is isolated from the mains voltage.            |

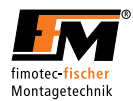

#### 4 Commissioning

# Before connecting the device, the mains voltage and frequency must be determined. The data must lie in the range of permissible values for the device.

- Check and set the jumpers according to the control type.
- Connect the vibratory conveyor and control cable to the control device.
- Stick the mains plug of the control device in the socket.
- Switch on the control device.
- Via the keypad, define the Umin and Umax limits of the required output voltage range.
- Via the keypad for the soft start and soft stop, define the characteristics for switching the control input on and off.

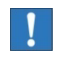

#### **Operating note**

Before switching on, check to make sure the plug connections are correct. Switch on the control device with the mains switch. Set the setpoint via the keypad in the cover until the vibratory conveyor reaches the desired conveying capacity.

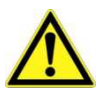

# Warning:

All parts of the vibration drive must be grounded (magnet and armature). Vibration drives with plastic springs are to be checked then.

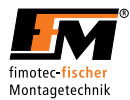

#### 4.1 Control panel

The device is operated/set via 8 keys which are located on a control panel on the cover, together with a 6 x7-segment LED display.

All operating mode settings as well as the settable parameters can be made via this control panel.

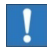

#### Operating note: Power output ON/OFF

By simultaneously pressing the 6 and 7 keys, the device can be switched on/off; thereby, however, there is no disconnection from the mains; only the power semiconductors are shut off.

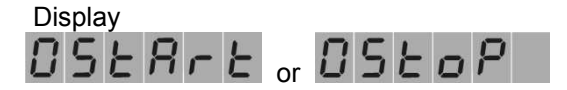

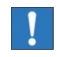

#### Operating note: Jump to amplitude display

By simultaneously pressing the 2 and 3 keys, the "Amplitude" root display is called up.

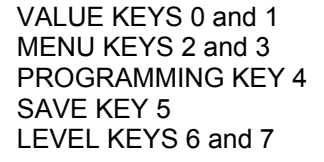

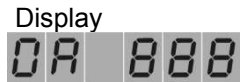

# !

#### **Operating note: Error status query**

If an error is registered, the display starts to flash. By pressing the 0 or 1 key, the error will be shown.

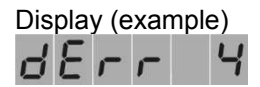

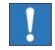

#### Operating note: Show software version and revision

By simultaneously pressing the 4 and 5 keys and keeping them pressed, the software number and revision date will be displayed in succession.

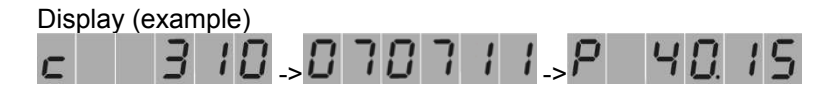

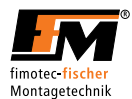

#### Keypad explanation

The parameters are set by means of a menu structure and by entering an operator code. In the "Setting instructions", the menu structure and the setting ranges of the parameters, as well as the function programming, will be explained.

By briefly pressing the arrow key 0 (increase/change) or 1 (decrease/change), the value in the selected parameter is increased/reduced or changed by one position (ones, tenths or mode). If the one or other key is kept pressed, it switches to fast mode, and after approx. 1 s to 2x fast mode.

If arrow keys 2 (clockwise rotation) and 3 (counterclockwise rotation) are briefly pressed, it switches from one parameter to the next. If the one or other key is kept pressed, the parameters are rolled through.

By briefly pressing the arrow keys 6 (increase) and 7 (decrease), the level structure is changed from one level to the other. If the one or other key is kept pressed, the levels are rolled through.

When the 4 key is pressed in the "Amplitude" root display, programming mode is switched to <u>without</u> entering an operator code. The amplitude can now be changed with the 0 and 1 keys.

If the 4 key is pressed in all other parameters, the entry of an operator code is expected.

After entering the code, this must be confirmed with the 5 key. If the code is correct, programming mode is switched to. Depending on the access authorization (different codes are available for this; see the "Operator codes" chapter), parameter items can be changed accordingly.

After completing the changes, these must be stored with the 5 key.

SRUE appears briefly.

Changes are discarded one minute (timeout) after the last key was pressed and without pressing the '5' key; the values before changing into programming mode are restored. Exiting programming mode through "timeout" is indicated by the flashing of the programming dot in the second LED from the left. The dot flashes 3x before programming mode is exited.

Programming mode can be exited sooner by pressing the 4 key again without saving.

Programming mode is indicated by the dot in the second LED from the left.

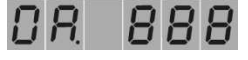

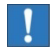

#### Security query

For some parameters, before executing the function "Read" or

"Save", there is a security query **D 5 u r E** To confirm, the 5 key must be pressed again. To exit without executing the function, the keys 0 - 1 - 2 - 3 - 4 - 6 - 7 can be pressed.

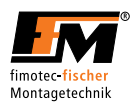

#### Procedure example:

Select level via 6 and 7 keys. Select parameter via 2 and 3 keys. Press the 4 key to get into programming mode. Enter the operator code (except for the "Amplitude" parameter), A or B. Press the 5 key to confirm the code. Change the parameter value with the 0 and 1 keys. Save the value with the 5 key. Alternatively, exit programming mode without saving by pressing the 4 key.

#### 4.2 Menu structure

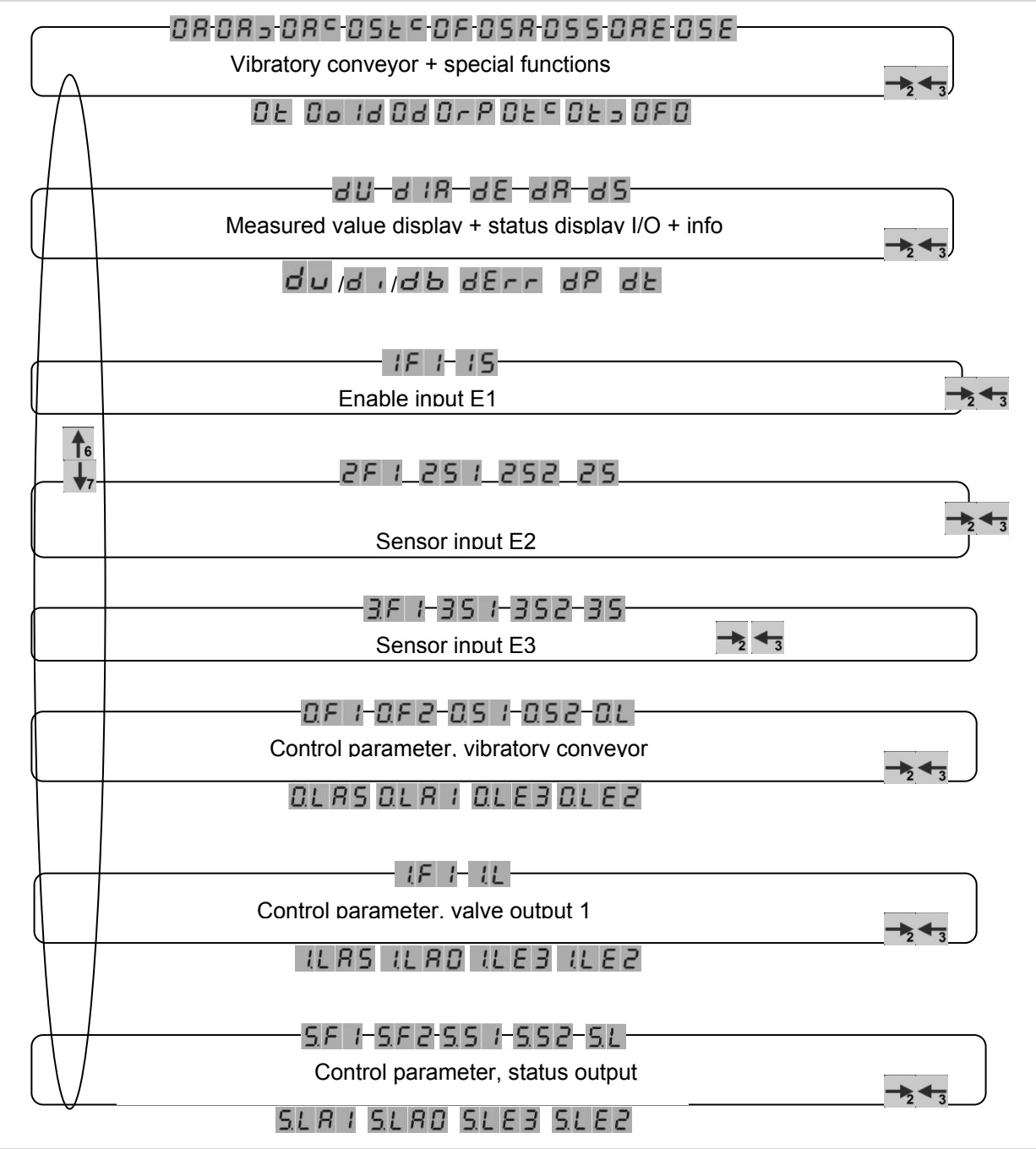

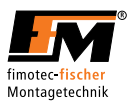

## 4.3 LEVEL 0 - Performance parameter, vibratory conveyor drive

After power ON, the display switches to the "Amplitude" root display. Depending on this, the 2 and 3 keys can be used to roll to every individual parameter on this level. The following parameters are available:

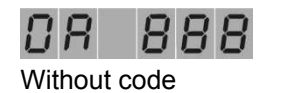

Parameter: Amplitude [V~] Value can be set from 1 - 230 max. Increment 1 V~ Max. voltage depends on mains voltage range.

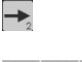

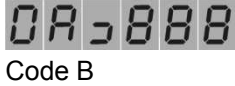

Parameter: min. amplitude limit [V~] Value can be set from 1 - 230, depending on the mains voltage range Increment 1 V~ Limited by max. amplitude limit

→2

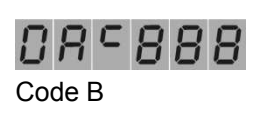

Parameter: max. amplitude limit [V~] Value can be set from 1 - 230, depending on the mains voltage range Increment 1 V~ Limited by min. amplitude limit

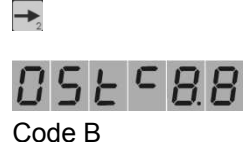

Parameter: Current limitation [A~] for **the** vibratory conveyor Value can be set from 0.1 - 6.0 Increment 0.1 A~ For protection of the magnets the value is set to the max. permissible current of all connected magnets.

| - | -   |
|---|-----|
|   | · . |
|   | -2  |

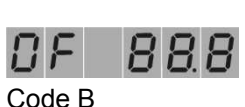

Parameter: Frequency [Hz] Value can be set from 5.0 - 99.9 / 100 - 200Increment 0.1 Hz, then starting from 100 Hz, increment is 1 Hz The specified frequency is equivalent to the mains frequency, i.e. set 50 Hz corresponds to the mains frequency of 50 Hz -> 6.000 oscillations per minute. Vibrations per minute = frequency x 60 x 2

→2

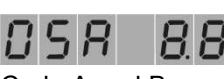

Code A and B

Parameter: Soft start [s] Value can be set from 0.1 - 5.0 Increment 0.1 s Voltage ramp from 0V~ to the set amplitude value within the set time.

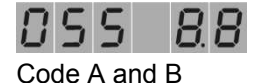

Parameter: Soft stop [s] Value can be set from 0.1 - 5.0 Increment 0.1 s Voltage ramp from the set amplitude value to 0V~ within the set time.

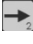

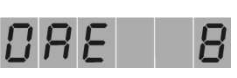

Code A and B

Parameter: Setpoint specification [function] Value can be set to F, I, P, U, b

F - Setpoint specified via membrane keypad

- I Setpoint specified via analog current 4 20 mA=
- U Setpoint specified via analog voltage 0 10 V=
- P Setpoint specified via potentiometer 10K
- b Setpoint specified via acceleration sensor

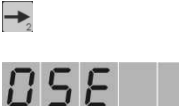

Code B Visible after code input Parameter acceleration sensor selection Value can be set to 0, U, I,

- 0 No acceleration sensor connected
- U Acceleration sensor with voltage output
- I Acceleration sensor with current output

If a sensor type is activated, the menu for the setpoint specification is supplemented with menu item b. Setpoint specification for acceleration sensor. 

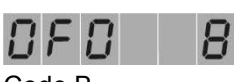

Code B

Parameter wave form selection [function] Value can be set to G, H G - Full-wave ^^^^^ H - Half-wave ^ ^ ^ (only every other oscillation is output)

-

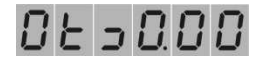

Code B Visible after code input

-

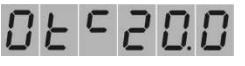

Visible after code input

-

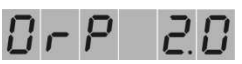

Code B Visible after code input

+

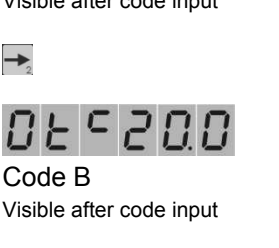

Parameter max. acceleration limit [g] Value can be set to 0.0 - 20.0 increment 0.1 g

Parameter min. acceleration limit [g]

Lower value in readjustment range

Value can be set to 0.0 - 20.0

increment 0.1 g

Upper value in readjustment range

Control parameter proportional component (closed-loop gain) Value can be set to 0.1 - 19.9 increment 0.1 g Default 5.0

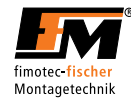

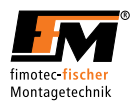

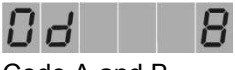

Code A and B

Parameter control selection [function] Value can be set to 0, 1, E

- 0 Drive permanently OFF
- 1 Drive permanently ON
- E Drive is controlled via logic level 0.

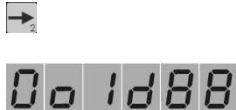

Code A and B

Parameter parameter backup [function] Value can be set to 0, bs, br, rE

- 0 No function
- bs Save backup parameters
- br Load backup parameters

rE - Load factory settings

| $\Box \vdash$ |  |
|---------------|--|
|               |  |

-

Code A and B

Parameter nominal acceleration [g] Value can be set from 0.0 - 20.0 Increment 0.1 g Acceptance of the current acceleration value by simultaneously pressing the 0 and 1 keys in programming mode

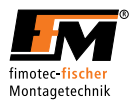

# 4.4 LEVEL d - Information output (display only)

After power ON, the display switches to the "Amplitude" root display. From here, the 6 key can be used to change to level d. The following values and status displays are available:

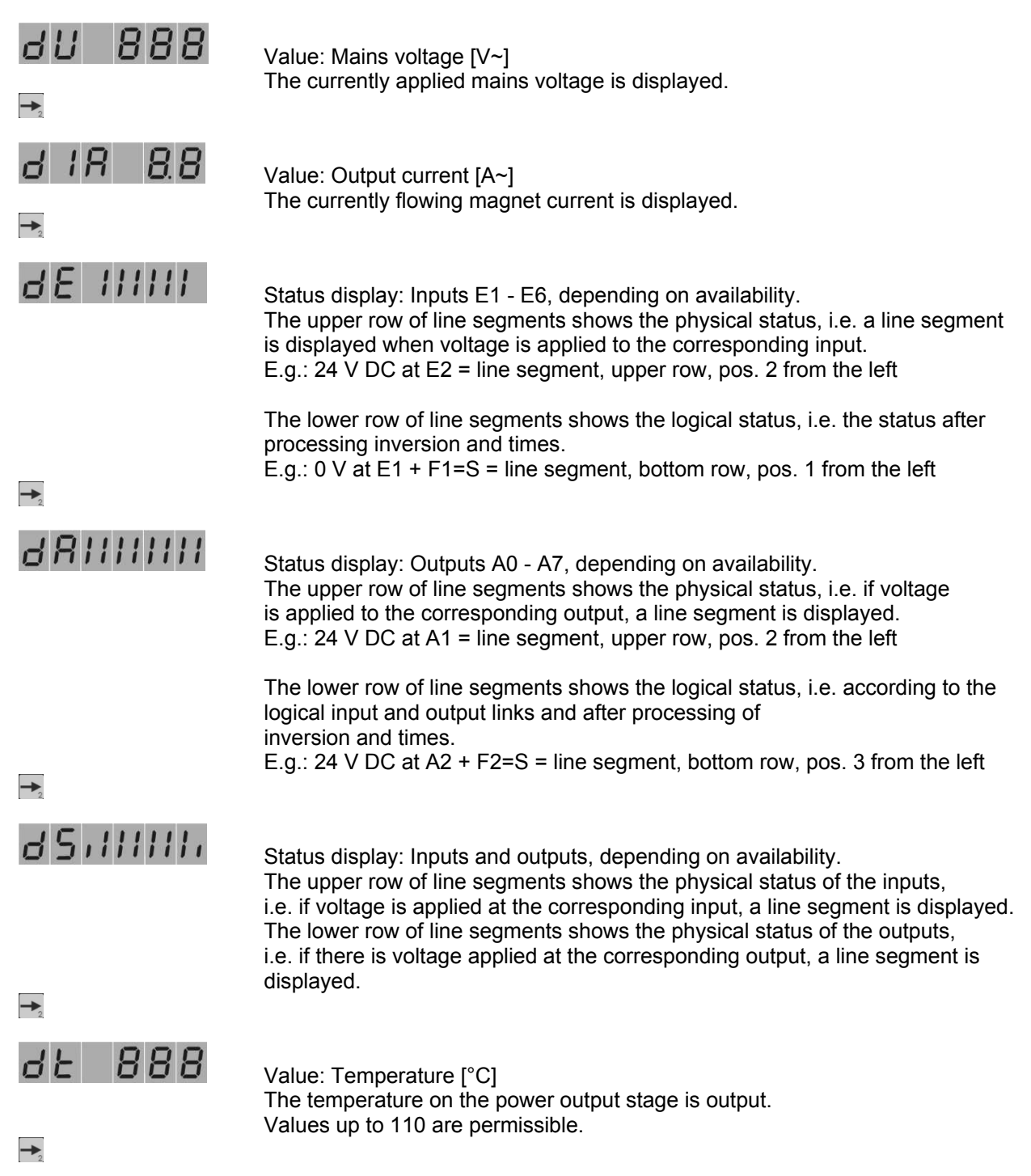

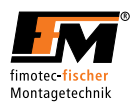

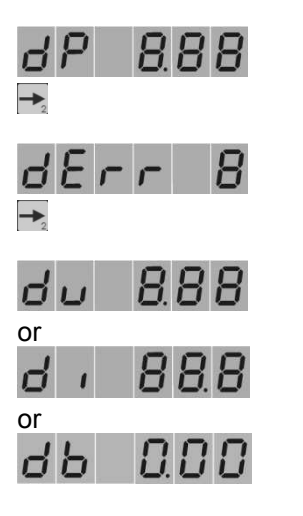

Display of the program version

Error number is displayed.

Value of applied analog voltage [V=]

Value of the applied analog current [mA=]

Value of the current acceleration [g]

Depending on the programmed setpoint specification (parameter AE), the applied analog value is displayed here.

# 4.5 LEVEL 1 - Enable input E1

After power ON, the display switches to the "Amplitude" root display. From here, the 6 key (press 2x) can be used to change to level 1. The following parameters are available:

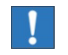

A logical 1 causes a reaction. A logical 0 causes no reaction.

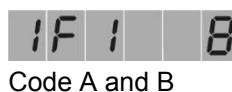

- Parameter: F1 [function]
  Value can be set to O, S
  O An applied HI signal is not inverted and is further processed as logical 1. An applied LO signal is not inverted and is further processed as logical 0.
- S An applied HI signal is inverted and is further processed as logical 0.
   An applied LO signal is inverted and is further processed as logical 1.

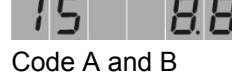

Parameter: Debouncing time S [ms] Value can be set from 0.1 - 99.9 Increment 0.1 ms If level changes occur very quickly in succession, double pulses can be hidden via the debouncing time.

Via input E1, all outputs are switched off or enabled with higher priority over the programmed logic in the outputs.

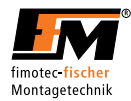

# 4.6 LEVEL 2 - Sensor input E2

After power ON, the display switches to the "Amplitude" root display. From here, the 6 key (press 3x) can be used to change to level 2. The following parameters are available:

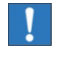

A logical 1 causes a reaction. A logical 0 causes no reaction.

| 2  | F    | 1     |   | 8 |
|----|------|-------|---|---|
| Со | de A | A and | Β |   |

Parameter: F1 [function]

- Value can be set to O, S
  O An applied HI signal is not inverted and is further processed as logical 1.
  An applied LO signal is not inverted and is further processed as logical 0.
- S An applied HI signal is inverted and is further processed as logical 0.
   An applied LO signal is inverted and is further processed as logical 1.

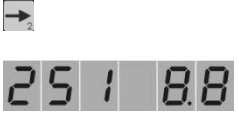

Code A and B

Parameter: Dropout delay S1 [s] Value can be set from 0.0 - 99.9 Increment 0.1 s There is a logical result, depending on the inversion. If the logical result is 1, the output is switched off with a delay by the time S1.

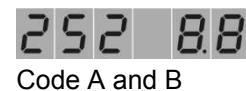

Parameter: Pick-up delay S2 [s] Value can be set from 0.0 - 99.9 Increment 0.1 s There is a logical result, depending on the inversion. If the logical result is 0, the output is switched on with a delay by the time S2.

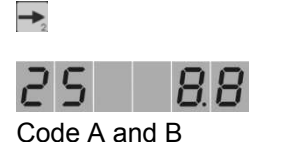

Parameter: Debouncing time S [ms] Value can be set from 0.1 - 99.9 Increment 0.1 ms If level changes occur very quickly in succession, double pulses can be hidden via the debouncing time.

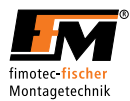

# 4.7 LEVEL 3 - Sensor input E3

After power ON, the display switches to the "Amplitude" root display. From here, the 6 key (press 4x) can be used to change to level 3. The following parameters are available:

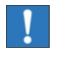

A logical 1 causes a reaction. A logical 0 causes no reaction.

| 3  | F    | 1     |   | 8 |
|----|------|-------|---|---|
| Со | de A | A and | B |   |

Parameter: F1 [function]

- Value can be set to O, S
  O An applied HI signal is not inverted and is further processed as logical 1.
  An applied LO signal is not inverted and is further processed as logical 0.
- S An applied HI signal is inverted and is further processed as logical 0.
   An applied LO signal is inverted and is further processed as logical 1.

| 2 |   |   |     |
|---|---|---|-----|
| 3 | 5 | 1 | 8.8 |
|   |   |   |     |

Code A and B

Parameter: Dropout delay S1 [s] Value can be set from 0.0 - 99.9 Increment 0.1 s There is a logical result, depending on the inversion. If the logical result is 1, the output is switched off with a delay by the time S1

-

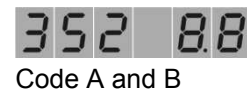

Parameter: Pick-up delay S2 [s] Value can be set from 0.0 - 99.9 Increment 0.1 s There is a logical result, depending on the inversion. If the logical result is 0, the output is switched on with a delay by the time S2

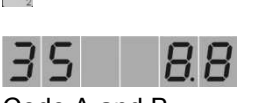

Code A and B

Parameter: Debouncing time S [ms] Value can be set from 0.1 - 99.9 Increment 0.1 ms If level changes occur very quickly in succession, double pulses can be hidden via the debouncing time.

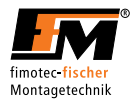

# 4.8 LEVEL 0. - Logic, vibratory conveyor drive

After power ON, the display switches to the "Amplitude" root display. From here, the 6 key (press 5x) can be used to change to level 0.

On level 0, the control of the vibratory conveyor (physical) and the feedback of the vibratory conveyor status (logical) are defined and set. The feedback is available as a signal to be further processed (comparable to an external control signal) with other outputs (functions, such as delayed blast air, can be easily realized this way).

The following parameters are available:

!

A logical 1 causes a reaction. A logical 0 causes no reaction.

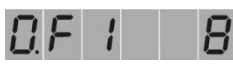

Code A and B

Parameter: F1 [function] Value can be set to O, S The function has a direct influence on the physical state of the vibratory conveyor (inversion of the physical state).

- O An applied HI signal is not inverted and is further processed as logical 1.
   An applied LO signal is not inverted and is further processed as logical 0.
- S An applied HI signal is inverted and is further processed as logical 0.
   An applied LO signal is inverted and is further processed as logical 1.

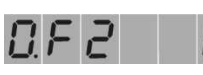

Code A and B

Parameter: F2 [function] Value can be set to O, S The function has a direct influence on the logical, further processable status of the vibratory conveyor (inversion of the logical state).

- O An applied HI signal is not inverted and is further processed as logical 1.
   An applied LO signal is not inverted and is further processed as logical 0.
- S An applied HI signal is inverted and is further processed as logical 0.
   An applied LO signal is inverted and is further processed as logical 1.

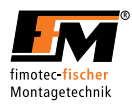

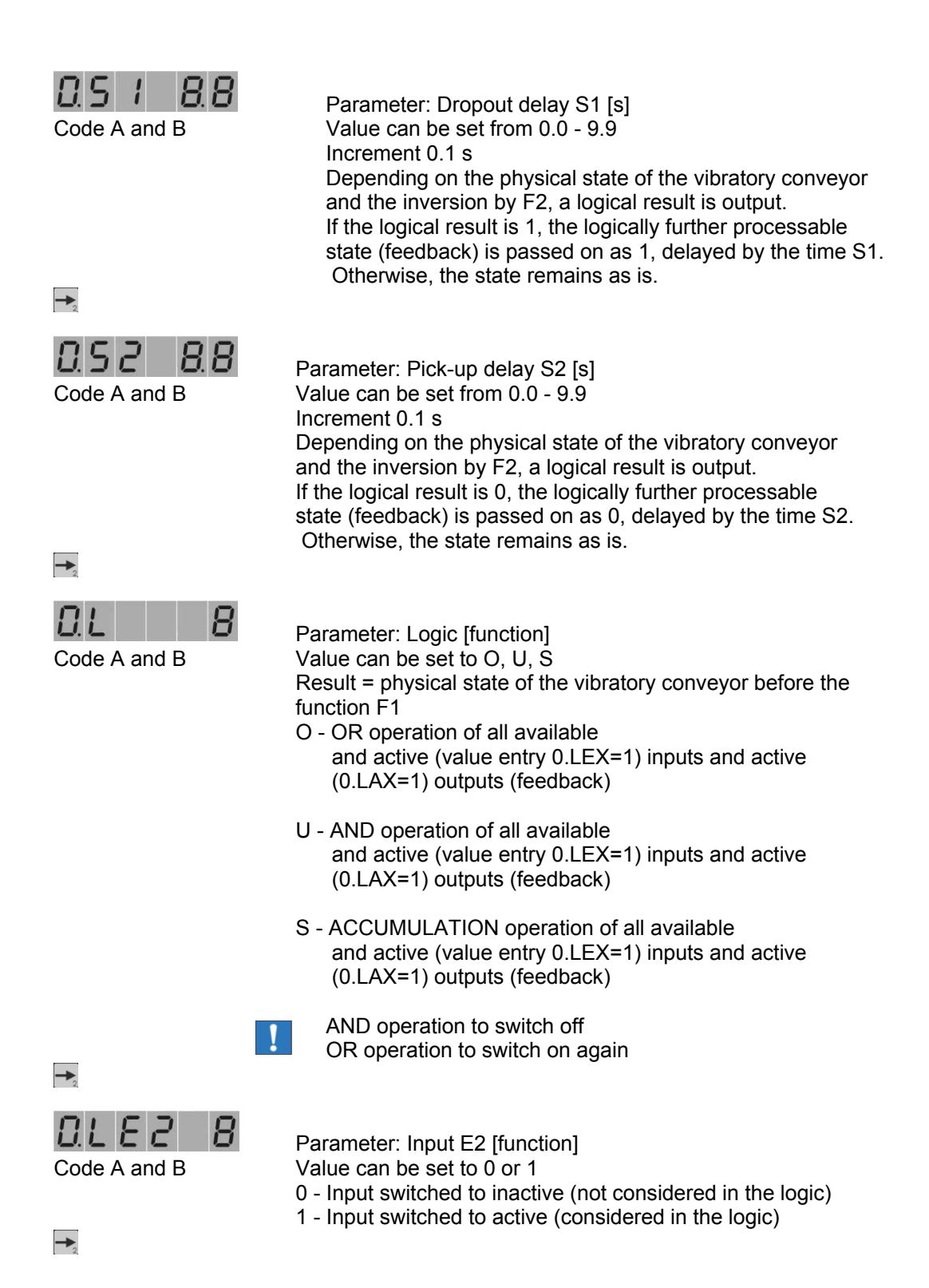

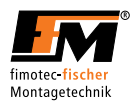

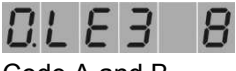

Code A and B

->2

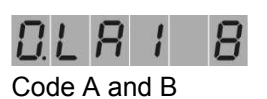

Parameter: Valve output A1 [function] Value can be set to 0 or 1

Parameter: Input E3 [function]

Value can be set to 0 or 1

0 - Output switched to inactive (not considered in the logic)

0 - Input switched to inactive (not considered in the logic)1 - Input switched to active (considered in the logic)

1 - Output switched to active (considered in the logic)

| 0  | L  | 8    | 5    |   | 8 |
|----|----|------|------|---|---|
| Co | de | A aı | nd E | 3 |   |

Parameter: Status output A5 [function] Value can be set to 0 or 1

- 0 Output switched to inactive (not considered in the logic)
- 1 Output switched to active (considered in the logic)

Function example:

Drive is switched via sensor input E2

-> Activation (1) of parameter 0.LE2

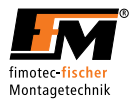

# 4.9 LEVEL 1 - Transistor output logic (valves 1 + 2)

After power ON, the display switches to the "Amplitude" root display. From here, the 6 key (press 6x) can be used to change to level 1.

On level 1, the control of a transistor output is (physically) defined and set. The feedback is available as a further processable, immutable signal (comparable to an external control signal) with other outputs (complex control functions can be easily realized this way).

The following parameters are available:

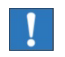

A logical 1 causes a reaction. A logical 0 causes no reaction.

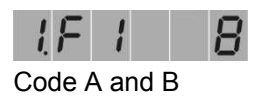

Parameter: F1 [function] Value can be set to O, S The function has a direct influence on the physical state of the transistor output (inversion of the physical state). O – An applied HI signal is not inverted and is

- An applied HI signal is not inverted and is further processed as logical 1.
   An applied LO signal is not inverted and is further processed as logical 0.
- S An applied HI signal is inverted and is further processed as logical 0.
   An applied LO signal is inverted and is further processed as logical 1.

| 1 | L |      | E     |
|---|---|------|-------|
|   |   | <br> | <br>- |

Code A and B

- Parameter: Logic [function] Value can be set to O, U, S Result = physical state of the transistor output before function F1
- O OR operation of all available and active (value entry 0.LEX=1) inputs and active (0.LAX=1) outputs (feedback)
- U AND operation of all available and active (value entry 0.LEX=1) inputs and active (0.LAX=1) outputs (feedback)
- S ACCUMULATION operation of all available and active (value entry 0.LEX=1) inputs and active (0.LAX=1) outputs (feedback)
- AND operation to switch off OR operation to switch on again

-

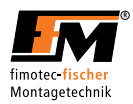

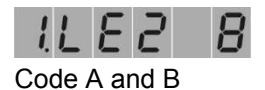

Parameter: Input E2 [function]

Value can be set to 0 or 1

- 0 Input switched to inactive (not considered in the logic)
- 1 Input switched to active (considered in the logic)

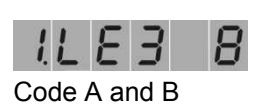

-

-

Parameter: Input E3 [function]

Value can be set to 0 or 1

- 0 Input switched to inactive (not considered in the logic)
- 1 Input switched to active (considered in the logic)

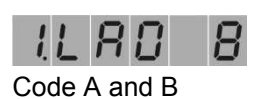

Parameter: Status input A0 [function] Value can be set to 0 or 1 0 - Input switched to inactive (not considered in the logic)

1 - Input switched to active (considered in the logic)

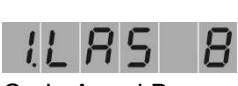

Code A and B

Parameter: Status input A5 [function] Value can be set to 0 or 1

- 0 Input switched to inactive (not considered in the logic)
- 1 Input switched to active (considered in the logic)

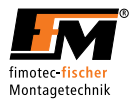

# 4.10 LEVEL 5 - Relay output logic (status)

After power ON, the display switches to the "Amplitude" root display. From here, the 6 key (press 7x) can be used to change to level 5.

On level 5, the control of a relay output (physical) and the feedback of its status (logical) are defined and set. The feedback is available as a further processable signal (comparable to an external control signal) in any other outputs (complex control functions can be easily realized this way).

The following parameters are available:

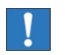

A logical 1 causes a reaction. A logical 0 causes no reaction.

| <u>5</u> ,F | 1     | 8 |
|-------------|-------|---|
| Code A      | and E | 3 |

Parameter: F1 [function] Value can be set to O, S Function has a direct influence on the physical state of the relay output (inversion of the status).

- O Applied HI signal is not inverted and is further processed as logical 1.
   Applied LO signal is not inverted and is further processed as logical 0.
- S Applied HI signal is inverted and is further processed as logical 0. Applied LO signal is inverted and is further processed as logical 1.

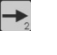

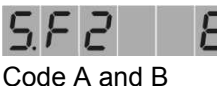

Parameter: F2 [function] Value can be set to O, S Function has a direct influence on the logical, further processable status of the relay output (inversion of the logical state).

- O Applied HI signal is not inverted and is further processed as logical 1.
   Applied LO signal is not inverted and is further processed as logical 0.
- S Applied HI signal is inverted and is further processed as logical 0. Applied LO signal is inverted and is further processed as logical 1.

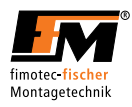

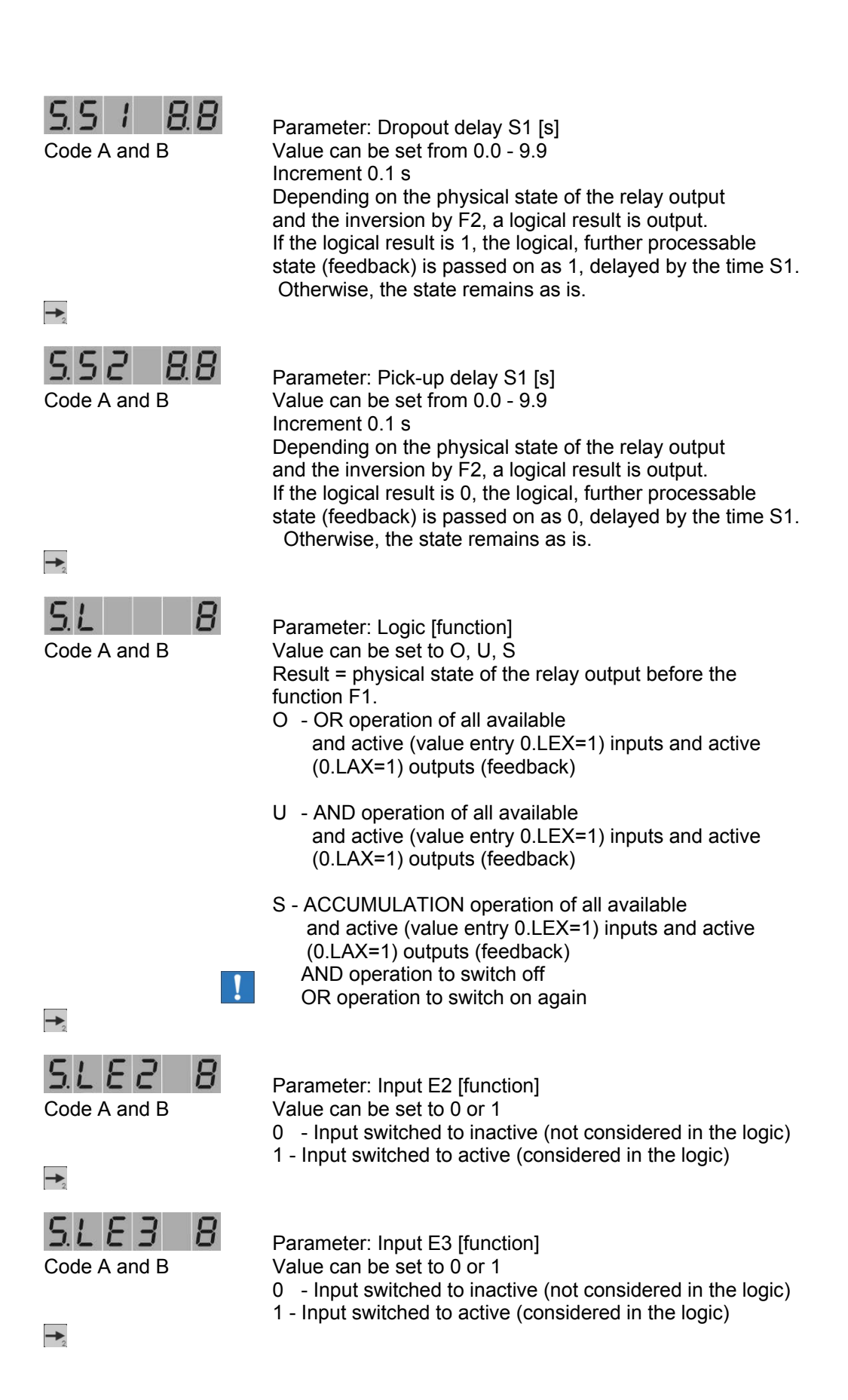

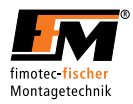

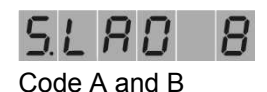

Parameter: Input A0 [function]

Value can be set to 0 or 1

- 0 Input switched to inactive (not considered in the logic)
- 1 Input switched to active (considered in the logic)

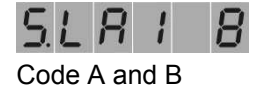

Parameter: Input A1 [function] Value can be set to 0 or 1

- 0 Input switched to inactive (not considered in the logic)
- 1 Input switched to active (considered in the logic)

# 4.11 Setting the amplitude

After power ON, the display switches to the "Amplitude" root display.

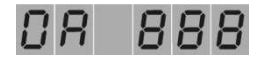

Programming mode is switched to by pressing the 4 key. A dot appears in the second LED from the left. It is possible to change the amplitude immediately without entering a CODE. Set the desired voltage value and save the result with the '5' key. SAVE appears briefly.

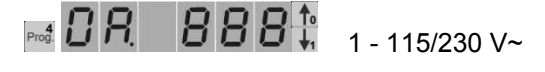

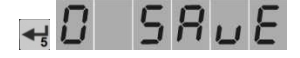

i

If the setpoint specification should not be set to F, but to the value U, I, P, or b, it is not possible to change the voltage, although the dot is displayed for programming mode.

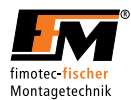

#### 4.12 Safely setting up the vibratory conveyor

First the following connection values of the vibratory conveyor must be determined:

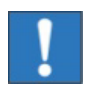

Maximum permissible voltage [V~] Maximum permissible current consumption [A~] Operating frequency [Hz] of the used AC oscillating magnets

Based on the determined values, the permissible working limits without a conveyor connected are now set (vibration amplitude 30...80 V~).

Start in "Amplitude" root display

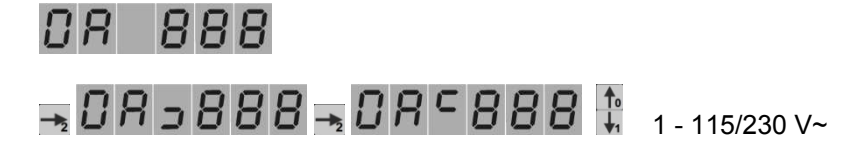

Set the value to the maximum permissible voltage of the AC oscillating magnets of the conveyor by first changing to programming mode (see the control panel and operator code).

Then switch to the next menu item, "Current limit".

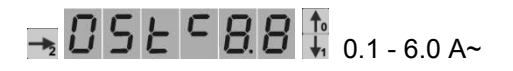

Set the maximum permissible total current of the conveyor here.

As another step, it can now be defined whether full-wave or half-wave mode should be worked with. In half-wave mode, the set frequency is cut in half automatically, thereby increasing the total current. For this reason, it is sensible to correctly set the current limit, since otherwise the magnets of the conveyor could be damaged.

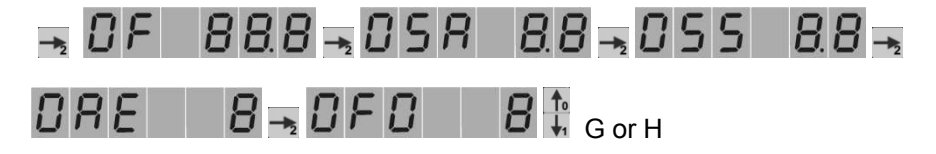

After the work limits and wave form have been set, they should be intermediately saved.

Next, the optimal working frequency of the conveyor is determined; to do this, go back to the menu item 0F.

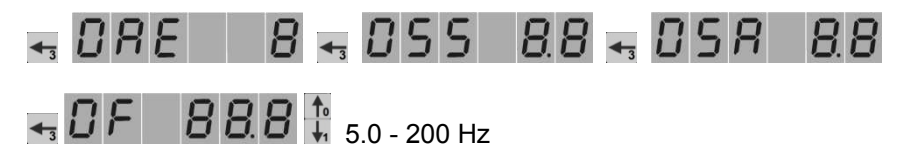

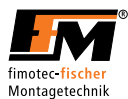

Now set the operating frequency determined on the magnet and save. Now switch the device OFF and connect the conveyor.

Switch the device back ON and go to menu item 0F again.

Now the resonant frequency of the conveyor will be determined.

The set amplitude should be set in the range of 30 - 80 V~ here, since, at the resonant frequency, if the amplitude is set too high, the conveyor can knock.

The resonant frequency is reached at the maximum vibration amplitude and minimum output current. The current can either be read off from the device's own current display or an external moving-iron instrument can be used.

For the conveying operation to be stable, an offset from the determined resonant frequency (approx. 1...2 Hz) must be set (preferred resonant frequency - 1...2 Hz).

This frequency offset must be determined by the system setter, since different conditions may prevail on different conveying drives.

Since the conveying speed is reduced outside of the resonance frequency, the conveying speed must be set to the desired value via the amplitude setting. To check whether the conveyor knocks, the amplitude should be tested up to the limit.

If the conveyor knocks, the amplitude limit should be reduced; otherwise, no changes are required.

Settings, such as soft start, soft stop and delay times, etc. are to be set system specifically.

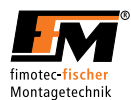

# 4.13 Setting up the enable/sensor input

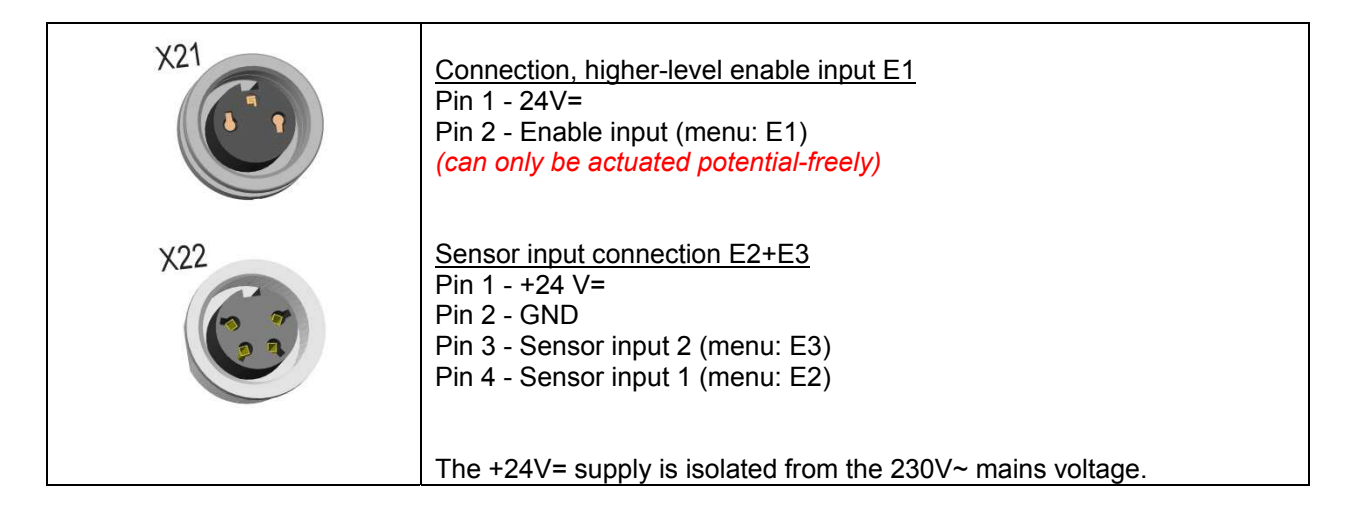

Parametrize the menu item F1 on levels 1 - 2 with the desired function value via the control panel by changing to programming mode in menu item F1 first (see control panel and operator code):

Start in "Amplitude" root display

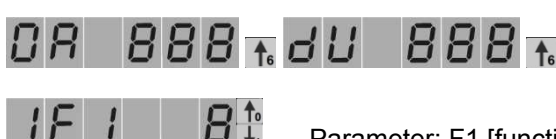

Parameter: F1 [function] Value can be set to O, S

- O Applied HI signal is not inverted and is further processed as logical 1.
   Applied LO signal is not inverted and is further processed as logical 0.
- S Applied HI signal is inverted and is further processed as logical 0. Applied LO signal is inverted and is further processed as logical 1.

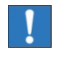

If F1 is set to O on level 0 and E2 is switched to active, the output 0 (vibratory conveyor) is switched off with logical 1 and switched on with logical 0. Inversion of the sensor input!

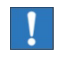

If F1 is set to O on level 1, all outputs are switched off with logical 1 and enabled with logical 0. Inversion of the control input!

After changing the value, do not forget to save!

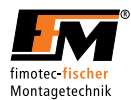

# 4.14 Factory settings / read/save user backup

Via the control panel, activate the menu item 0old on level 0. Change to programming mode (see the control panel and operator code):

Start in "Amplitude" root display

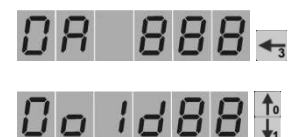

To load the factory settings, select the menu item "re". Proceed analogously to saving. Your operator code-specific parameters will be reset to the factory settings.

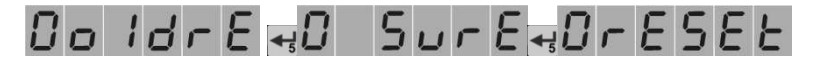

# Do IdrE

To restore your backed-up data, select the menu item "**br**". Proceed analogously to saving. Your operator code-specific parameters will be loaded.

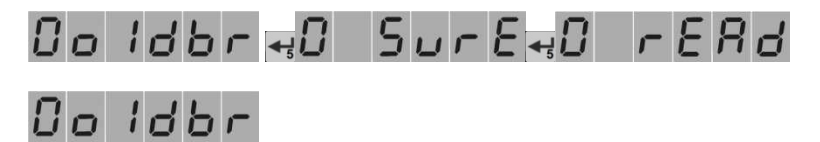

To back up your settings, select the menu item **bs** and press the **5** key. The security query **sure** appears. Press the 5 key again to save. "**Save**" appears and immediately the selected parameter again. Your operator code-specific parameters will be backed up.

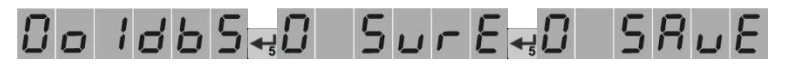

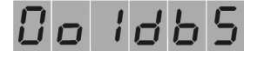

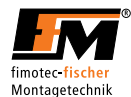

## 4.15 Setting up external setpoint specification

Connect the external setpoint to the available connection terminal on the control board via the available bore.

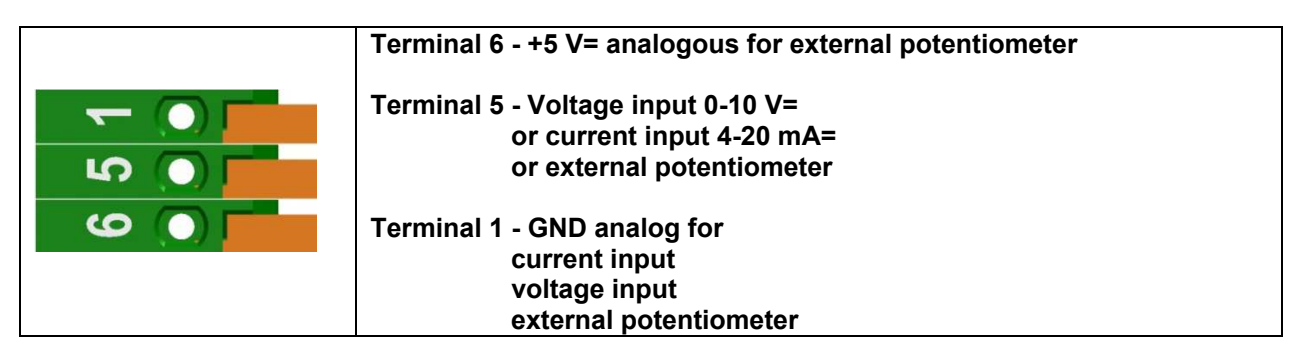

or directly to the socket/plug on the housing. Use a matching screw connection or mating connector for this:

Use the jumpers on the control board to select the type of external setpoint:

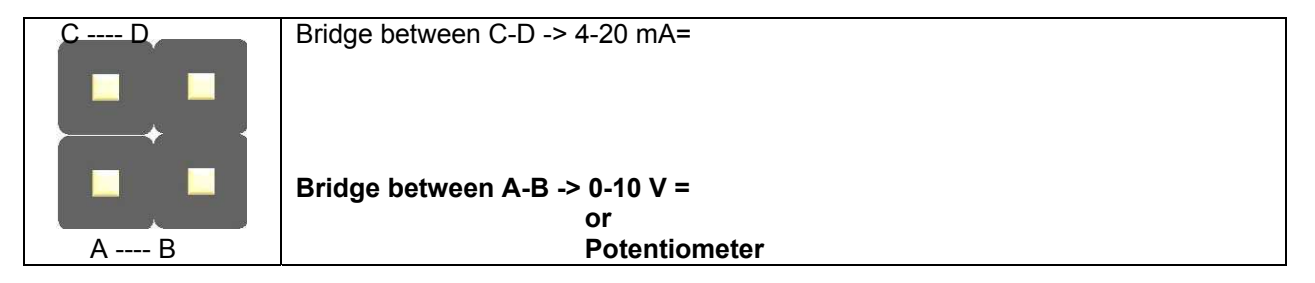

Parametrize the menu item AE on level 0 with the desired setpoint value via the control panel by changing to programming mode in menu item AE first (see control panel and operator code):

Start in "Amplitude" root display

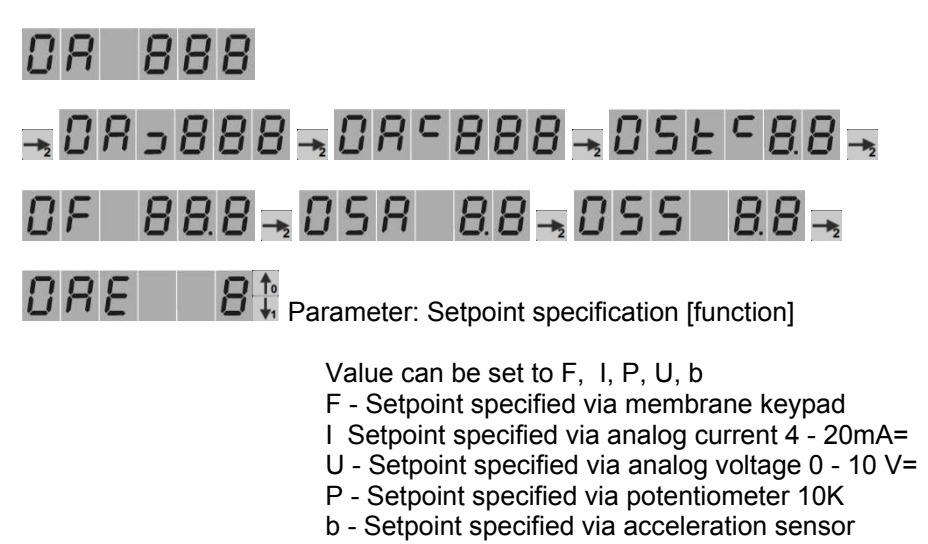

After changing the value, do not forget to save!

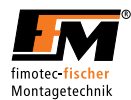

#### 4.16 Connecting status/valve output

For control tasks, there is a status relay, a 24V= transistor output, as well as a triac output (230V~) available. Connect them to the available connection sockets, depending on the application. Use a matching mating connector for this.

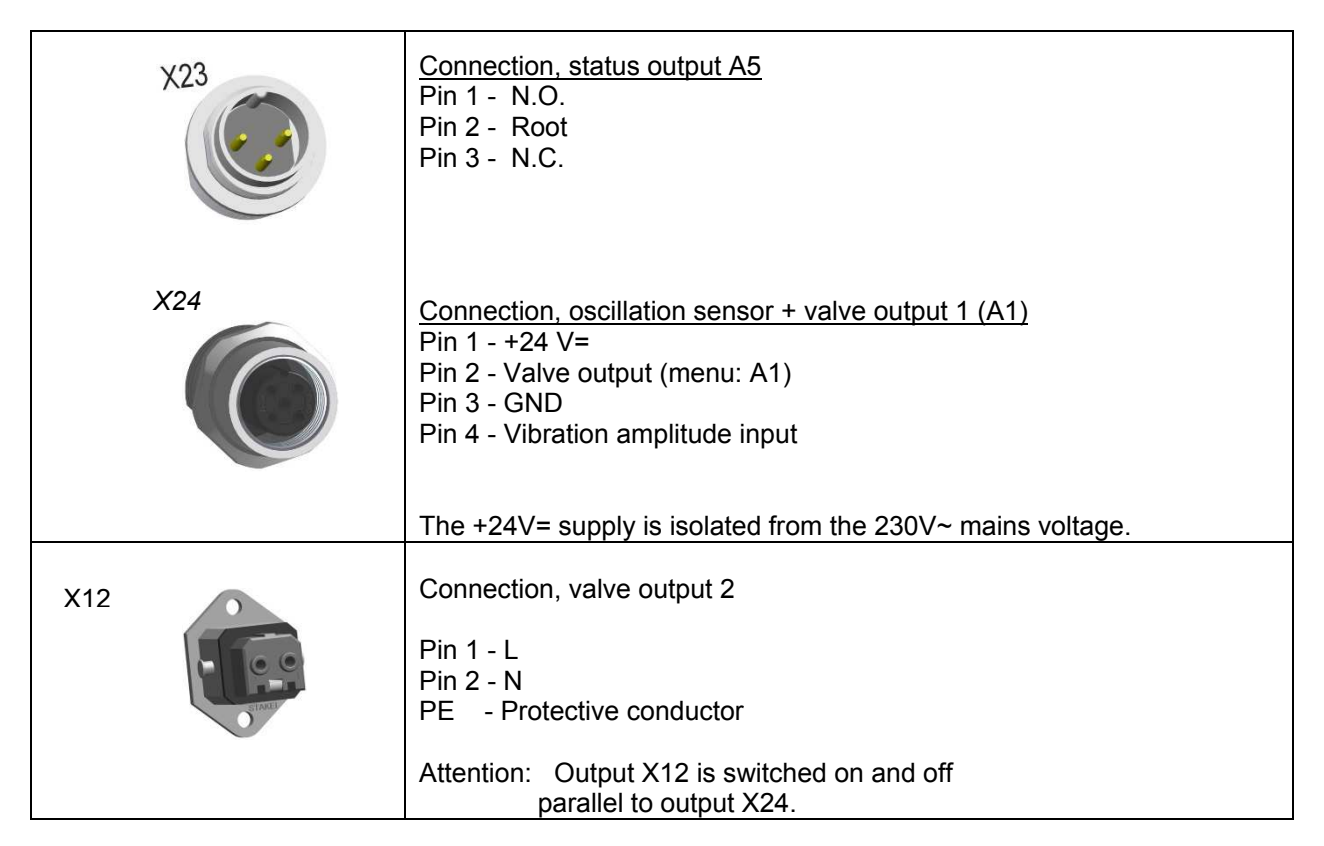

Program the required control-related parameters on LEVEL 0- 5:

Options:

Transistor and triac switch depending on input 2 and its delay times

-> 1.LE2 =1

(Parallel connection to drive, if drive is also switched via E2, status output of vibratory conveyor)

Transistor switches depending on output 0 and its delay times -> 1.LA0 =1 Inversion and delay times for this must be set under 0.F2; 0.S1; 0.S2. (Delayed switching with respect to and depending on the drive, delayed blast air)

Other logical operations are also possible with the inputs E2, A0 - A5.

Applies to outputs 0. to 5. In the case of complex control tasks, please contact your supplier.

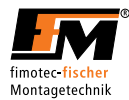

#### 5 Readjustment with acceleration sensor

For regular operation, an acceleration sensor mounted to the vibratory conveyor is required. A supply voltage of +24V= is available. Sensors with an analog voltage output up to 6 V~ or analog current output up to 20 mA= can be connected. Ideally, an acceleration sensor (U) with a resolution of 0.3 V/g or (I) with a resolution of 0.8 mA/g should be used.

In regular operation with sensor feedback, all vibrations measured by the sensor are processed in the control circuit. External vibrations caused by neighbouring machines, the unstable standing of the conveyor or unstable installation of the acceleration sensor can result in faulty control behaviour.

#### 5.1 Mounting the acceleration sensor

The acceleration sensor (BS5 here) should report the movement and acceleration value of the conveyor back to the control circuit of the control device. It is therefore very important that no additional secondary vibrations are measured which are caused by unfavourable sensor installation.

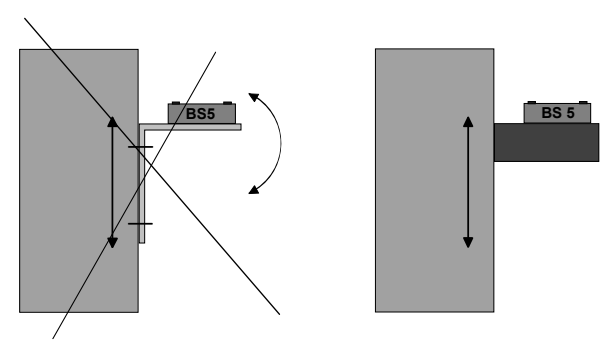

The sensor should ideally be mounted in the direction of vibration at the same inclination as the springs of the conveyor on a massive mounting block, which does not generate any natural vibrations.

In regular operation, the magnitude of the output signal directly determines the maximum vibration amplitude of the conveyor.

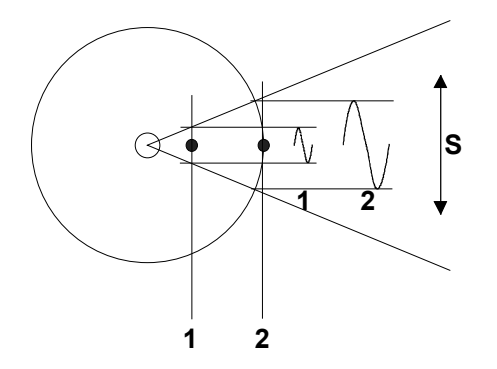

Example with circular conveyor

In the case of circular conveyors, it makes sense to mount as far as possible on the outer diameter, so that a vibration path as great as possible is measured. If the sensor signal is too small, the control range of the nominal value is greatly restricted.

S = vibration path

Mounting point 1 = small vibration amplitude Mounting point 2 = large vibration amplitude

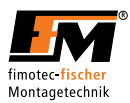

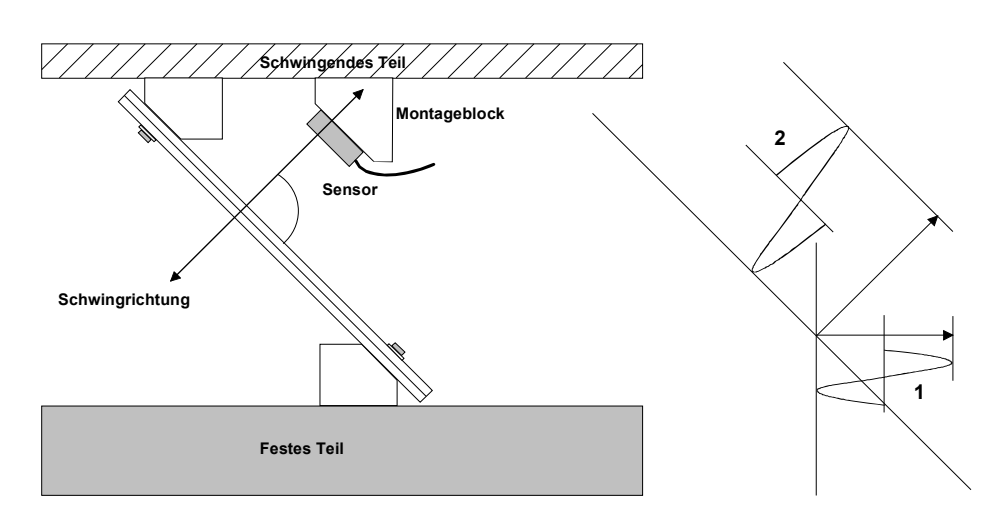

Example with linear conveyor

1. Small amplitude when mounted vertically

2. Greater amplitude when mounted at the same

angle of inclination as the springs

The control device and the sensor fastened to the conveyor form a closed control circuit, whereby the signal provided by the sensor has a decisive influence on the control range of the nominal value, i.e., the controller controls the conveyor such that the actual value (conveying capacity or vibration intensity) corresponds to the specified nominal value (ideally: taught nominal value = displayed actual value).

The sensor measures the current acceleration of the conveyor. A sinusoidal output voltage or a normalized output current of the sensor results. The acceleration increases with increasing vibration frequency. At high frequencies and small vibration amplitudes, the sensor output signal can be greater than for small frequencies and larger vibration amplitudes.

Due to the very different acceleration values of the various conveyors, there can be great differences in the returned signals under certain circumstances. When mounting the sensor, it must be made sure that an actual value between 8.00 - 9.99 g is reached in normal operation.

#### 5.2 Connecting the acceleration sensor

Connect the acceleration sensor to the available socket on the housing. Use a matching screw connection or mating connector for this:

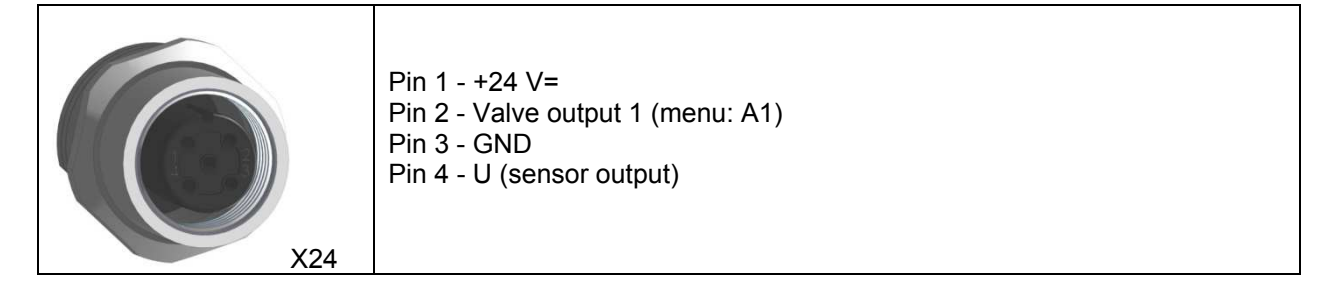

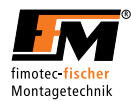

# 5.3 Parameters for the control circuit on LEVEL 0

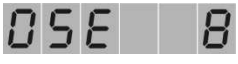

Code B Visible after code input

Parameter: Acceleration sensor selection

Value can be set to 0, U, I

0 - No acceleration sensor connected

- U Acceleration sensor connected to voltage output
- I Acceleration sensor connected to current output

If a sensor type is activated, the menu for the setpoint specification is supplemented with menu item b. Setpoint specification for acceleration sensor.

Control parameter: Proportional component (closed-loop gain)

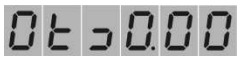

Code B Visible after code input Parameter: min. acceleration limit [g] Value can be set to 0.0 - 20.0 increment 0.1 g Lower value in readjustment range

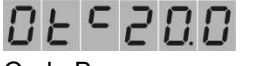

Code B Visible after code input Parameter: max. acceleration limit [g] Value can be set to 0.0 - 20.0 increment 0.1 g Upper value in readjustment range

Value can be set to 0.1 - 19.9

increment 0.1

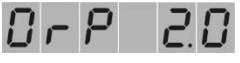

Code B Visible after code input Default 5.0

| BE | 0.00 |
|----|------|

Code A and B

Parameter: Nominal acceleration [g] Value can be set from 0.0 - 20.0 Increment 0.1 g

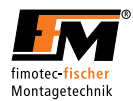

#### 5.4 **Procedure for controlling startup**

- Mount an acceleration sensor on the drive.
- Connect acceleration sensor to FS 26E.
- POWER on
- Set nominal acceleration parameter 0t to 0.00.
- Set optimal run via frequency 0F and amplitude 0A.
- Increase amplitude to just before knocking operation.
- Read off acceleration [g] under menu item db.
- Program parameter 0t< with read-off value.
- Leave parameter 0t> at 0.00 for maximum control range.
- Reset amplitude for optimum running.
- Teach parameter nominal acceleration 0t (press 0 and 1 keys simultaneously). The current g value is accepted.
- Set nominal value specification parameter 0AE to b. Control active. The vibration amplitude is kept constant.
- If the system should start to vibrate, it can be attempted to calm down the system using the parameter 0rP.

#### 5.5 Technical data of acceleration sensor

| Acceleration sensor | M12 socket, 4-pin<br>+24V= / max. 50 mA    |
|---------------------|--------------------------------------------|
|                     | Voltage output level: 0-6 V~ = 0.01-20.0 g |

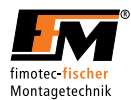

# 6 Technical data

| Mains connection, wide    | 95 - 250 V~                                                      |  |  |
|---------------------------|------------------------------------------------------------------|--|--|
| range                     |                                                                  |  |  |
| Output voltage ranges     | Automatic switching between                                      |  |  |
|                           | 1 - 230 V~ and 1 - 115 V~                                        |  |  |
| Mains frequency           | 50 Hz 60 Hz                                                      |  |  |
| Variable output frequency | 5.0 - 200 Hz                                                     |  |  |
| Output current            | 0.1 - 6 A~                                                       |  |  |
| Protection class          | IP 54 for suspended mounting                                     |  |  |
|                           | (screw connections point to the floor)                           |  |  |
| Fuse                      | 6.3 A F                                                          |  |  |
| Mains connection,         | 2 m with moulded Schuko angle plug                               |  |  |
| mechanical                |                                                                  |  |  |
| Mains connection, loop    | STAKEI20 (active independent of power switch)                    |  |  |
| Vibratory conveyor        | HA3-BS series, 4-pin in axial sleeve housing                     |  |  |
| connection                |                                                                  |  |  |
| Input E1                  | Socket, 2-pin.                                                   |  |  |
|                           | Connection via potential-free contact                            |  |  |
| Input E2+E3               | Socket, 4-pin.                                                   |  |  |
|                           | +24V= / max. 50 mA / PNP                                         |  |  |
|                           | Switching level HI : 6 - 24V=                                    |  |  |
|                           | Switching level LO: 0 - 4 V=                                     |  |  |
| Relay status output (A5)  | Binder plug, 3-pin.                                              |  |  |
|                           | 5A / 250V~                                                       |  |  |
| Valve output 1 (A1)       | M12 socket, 4-pin                                                |  |  |
|                           | 24V= / 200 mA max.                                               |  |  |
| Valve output 2 (A1)       | STAKEI 20                                                        |  |  |
|                           | 230V~ /1A max.                                                   |  |  |
| Acceleration sensor       | M12 socket, 4-pin                                                |  |  |
|                           | +24V= / max. 50 mA                                               |  |  |
| Output stabilization      | Max. voltage change of 1V~                                       |  |  |
| Housing                   | Aluminium base plate + aluminum extruded section + plastic cover |  |  |
| Dimensions                | 237 x 100 x 184mm                                                |  |  |
| Operating temperature     | 040° C                                                           |  |  |
| Storage temperature       | -10+80° C                                                        |  |  |
| Installation height       | 1000 m, 0.5% nominal current reduction per additional 100 m      |  |  |

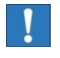

For drives with a current consumption less than 80 mA, the output voltage is currently not displayed correctly. Currently, for a set output voltage of 230 V~, a voltage of max. 180 V~ is output.

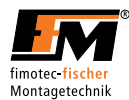

# 6.1 Setting values via keypad

| Parameter                                        |      |                                                                                      | Delivery state |
|--------------------------------------------------|------|--------------------------------------------------------------------------------------|----------------|
|                                                  |      |                                                                                      |                |
| Vibratory conveyor, level 0                      |      |                                                                                      |                |
| Vibration amplitude                              | 0A   | 1230 V~                                                                              | 30 V~          |
| Min. control limit                               | 0A>  | 1230 V~                                                                              | 30 V~          |
| Max. control limit                               | 0A<  | 1230 V~                                                                              | 230 V~         |
| Current limit                                    | 0St  | 0.16 A~                                                                              | 6 A~           |
| Vibration frequency                              | 0F   | 5.0200Hz                                                                             | 50.0 Hz        |
| Soft start ramp                                  | 0SA  | 0.15 seconds                                                                         | 0.5 second     |
| Soft stop ramp                                   | 0SS  | 0.15 seconds                                                                         | 0.5 second     |
| Nominal value selection                          | 0AE  | F - Keypad<br>P - External potentiometer<br>U - Voltage 0 10 V DC                    | F              |
|                                                  |      | I - Current 4 20 mA<br>b - Acceleration sensor                                       |                |
| Wave form                                        | 0FO  | <pre>^^^^ (G) full-wave or ^ ^ ^ (H) half-wave</pre>                                 | G              |
| Lower acceleration limit                         | 0t>  | 0.0 - 20.0                                                                           | 0.0            |
| Upper acceleration limit                         | 0t<  | 0.0 - 20.0                                                                           | 20.0           |
| Proportional factor, control                     | 0rP  | 0.1 - 19.9                                                                           | 5.0            |
| Working mode                                     | 0d   | 0 - Off<br>1 - Continuous operation<br>E - Control                                   | S              |
| Backups                                          | 0old | 0 - Work parameters<br>br - Read backup<br>bs - Save backup<br>re - Factory settings | 0              |
| Nominal control value for<br>acceleration sensor | Ot   | 0.0 - 20.0                                                                           | 0.0            |

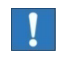

The max. control limit automatically adapts itself to the active output voltage range and is then also saved. When changing to the high range, the limit must be adjusted upward manually. (Safety)

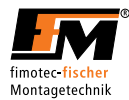

| Control level 1                             |       |                                       |        |  |
|---------------------------------------------|-------|---------------------------------------|--------|--|
| Invert input                                | 1F1   | PNP (O)<br>PNP inverted (S)           | 0      |  |
| Debouncing time                             | 1S    | 0.199.9 ms                            | 0.1 ms |  |
|                                             |       |                                       |        |  |
| Control level 2                             |       |                                       |        |  |
| Invert input                                | 2F1   | PNP (O)<br>PNP inverted (S)           | 0      |  |
| Pick-up delay                               | 2S1   | 0.09.9 s                              | 0.0 s  |  |
| Dropout delay                               | 2S2   | 0.09.9 s                              | 0.0 s  |  |
| Debouncing time                             | 2S    | 0.199.9 ms                            | 0.1 ms |  |
|                                             |       |                                       |        |  |
| Control level 3                             |       |                                       |        |  |
| Invert input                                | 3F1   | PNP (O)<br>PNP inverted (S)           | 0      |  |
| Pick-up delay                               | 3S1   | 0.09.9 s                              | 0.0 s  |  |
| Dropout delay                               | 3S2   | 0.09.9 s                              | 0.0 s  |  |
| Debouncing time                             | 3S    | 0.199.9 ms                            | 0.1 ms |  |
|                                             |       |                                       |        |  |
| Logic level 0.                              |       |                                       |        |  |
| Invert output                               | 0.F1  | Not inverted (O)<br>Inverted (S)      | 0      |  |
| Invert logical state of output              | 0.F2  | Not inverted (O)<br>Inverted (S)      | 0      |  |
| Pick-up delay                               | 0.S1  | 0.09.9 s                              | 4.0 s  |  |
| Dropout delay                               | 0.S2  | 0.09.9 s                              | 2.0 s  |  |
| Logic operation                             | 0.L   | O - OR<br>U - AND<br>S - ACCUMULATION | 0      |  |
| For input which can be activated with logic | 0.LE2 | Inactive (0) / active (1)             | 1      |  |
| For input which can be activated with logic | 0.LE3 | Inactive (0) / active (1)             | 0      |  |
| For input which can be activated with logic | 0.LA1 | Inactive (0) / active (1)             | 0      |  |
| For input which can be activated with logic | 0.LA5 | Inactive (0) / active (1)             | 0      |  |
|                                             | ·     |                                       |        |  |
| Logic level 1.                              |       |                                       |        |  |
| Invert output                               | 1.F1  | Not inverted (O)<br>Inverted (S)      | 0      |  |
| Logic operation                             | 1.L   | O - OR<br>U - AND<br>S - ACCUMULATION | 0      |  |
| For input which can be activated with logic | 1.LE2 | Inactive (0) / active (1)             | 1      |  |
| For input which can be activated with logic | 1.LE3 | Inactive (0) / active (1)             | 0      |  |
| For input which can be activated with logic | 1.LA0 | Inactive (0) / active (1)             | 0      |  |
| For input which can be activated with logic | 1.LA5 | Inactive (0) / active (1)             | 0      |  |

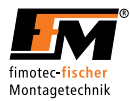

| Logic level 5                    |       |                           |       |
|----------------------------------|-------|---------------------------|-------|
| Invert output                    | 5.F1  | Not inverted (O)          | 0     |
|                                  |       | Inverted (S)              |       |
| Invert logical state of output   | 5.F2  | Not inverted (O)          | 0     |
|                                  |       | Inverted (S)              |       |
| Pick-up delay                    | 5.S1  | 0.09.9 s                  | 0.0 s |
| Dropout delay                    | 5.S2  | 0.09.9 s                  | 0.0 s |
| Logic operation                  | 5.L   | 0 - 0R                    | 0     |
|                                  |       | U - AND                   |       |
|                                  |       | S - ACCUMULATION          |       |
| For input which can be activated | 5.LE2 | Inactive (0) / active (1) | 0     |
| with logic                       |       |                           |       |
| For input which can be activated | 5.LE3 | Inactive (0) / active (1) | 0     |
| with logic                       |       |                           |       |
| For input which can be activated | 5.LA0 | Inactive (0) / active (1) | 1     |
| with logic                       |       |                           |       |
| For input which can be activated | 5.LA1 | Inactive (0) / active (1) | 0     |
| with logic                       |       |                           |       |

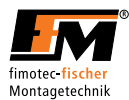

# 7 Error list

14

Danger: Life-threatening danger due to electric current! Have repairs on the 230V power network only performed by a qualified professional.

| Problem/error                                                                       | Possible cause(s)                       | Remedy                                                                     |  |  |
|-------------------------------------------------------------------------------------|-----------------------------------------|----------------------------------------------------------------------------|--|--|
| Device does not work                                                                | Power failure or defective              | Check the                                                                  |  |  |
|                                                                                     | fuse                                    | fuses.                                                                     |  |  |
|                                                                                     | The 230V mains socket is                | Have the mains socket                                                      |  |  |
|                                                                                     | defective.                              | repaired by qualified, skilled personnel.                                  |  |  |
|                                                                                     | • The device is defective.              | Have the device checked by a qualified professional.                       |  |  |
|                                                                                     | Control input inverted                  | Check whether the control input<br>is correctly set                        |  |  |
| Vibratory conveyor is                                                               | <ul> <li>Incorrect vibration</li> </ul> | Have the vibration frequency compared                                      |  |  |
| not working                                                                         | frequency set                           | with the data of the vibration magnet by qualified, skilled personnel.     |  |  |
|                                                                                     | Mains frequency incorrect               | Have the mains frequency compared<br>with the data of the vibration magnet |  |  |
|                                                                                     |                                         | by qualified, skilled personnel.                                           |  |  |
|                                                                                     | Umax too low                            | Check the Umax setting                                                     |  |  |
| Vibratory conveyor                                                                  | Umax too high                           | Check the Umax setting                                                     |  |  |
| vibrates too strongly,                                                              | <ul> <li>Incorrect vibration</li> </ul> | Have the vibration frequency of                                            |  |  |
| magnet knocks                                                                       | frequency set                           | with the data of the vibration magnet<br>the oscillating magnet compared.  |  |  |
| Magnet gets hot                                                                     | Magnet is operated at                   | > Have the voltage checked by gualified                                    |  |  |
|                                                                                     | impermissible voltage                   | skilled personnel.                                                         |  |  |
|                                                                                     | Magnet is operated at                   |                                                                            |  |  |
|                                                                                     | impermissible frequency                 | Have the frequency checked by qualified skilled personnel.                 |  |  |
| Control input does not                                                              | Control voltage is not in               | Have the voltage checked by qualified                                      |  |  |
| work                                                                                | correct range                           | skilled personnel.                                                         |  |  |
|                                                                                     | Control input deactivated               | Check the settings                                                         |  |  |
| Important: Malfunctions might occur in an unfavourable electromagnetic environment. |                                         |                                                                            |  |  |

**Caution:** Danger due to improper interventions. Do not manipulate the device. Otherwise, this can result in function failures and device defects.

∕∧

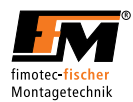

# 7.1 Error messages / ERROR

If the complete display is flashing, an error occurred. The error code can be queried on level d under the parameter Err.

The following error codes are possible:

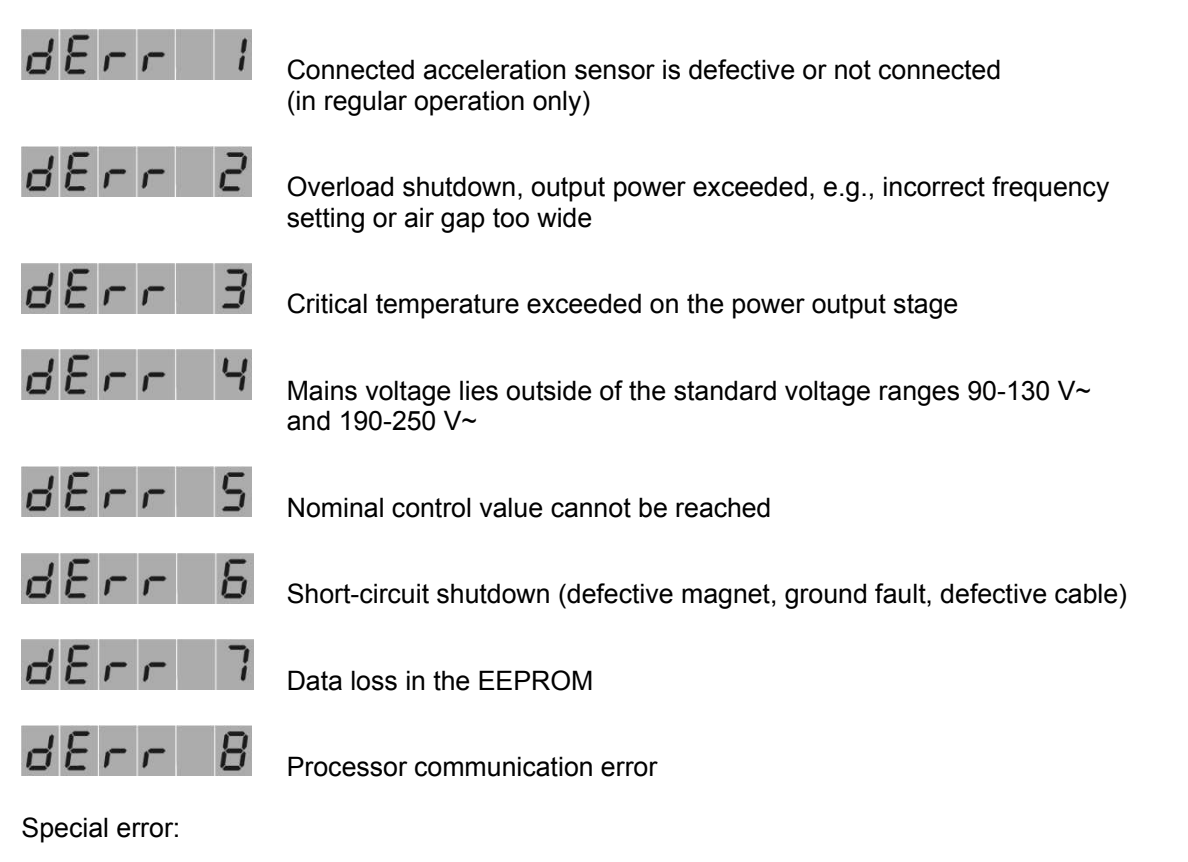

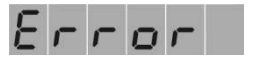

Keypad query error

In the case of frequently occurring error messages not described in this section, please contact the manufacturer.

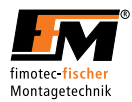

## 8 Maintenance and cleaning

The control device works maintenance-free.

The safety inspection in acc. with DIN VDE 0701-0702 is to be performed annually.

Pull out the mains plug before cleaning the housing of the device with liquids.

#### 9 Disposal

The control device must not be disposed of in the normal household waste.

Users are obligated to drop off old devices at a disposal point for old electrical and electronic devices. The separate collection and proper disposal of your old devices helps to conserve natural resources and ensures recycling, which protects human health and the environment. Information about where you can find disposal points for your old devices can be obtained from your city administration or local waste disposal facility.

# 10 CE conformity

The control device FS26E is marked with the CE marking and therefore meets the relevant European directives.

The company fimotec-fischer GmbH & Co. KG herewith confirms that this device meets the following directives:

- Low-voltage directive 2014/35/EU
- EMC directive 2014/30/EU
- Standards EN 61000-6-4 and EN 61000-6-2

The declaration of conformity is archived at the manufacturer.

#### 11 Service

If you have any questions or problems, please contact the supplier directly. Manufacturer hotline for fimotec-fischer GmbH & Co.KG: Tel.: 0049-7424-884-0

# !

Note

Please keep the following information ready, since otherwise service cannot be provided:

- Your company with address
- Your name and contact data, such as telephone number and e-mail address
- Complete designation of the device
- Serial number (FBxx-xxxx-xx or HW20xxxx)
- The direct supplier of your device or machine in which the device is integrated.

# 11.1 Operator codes

The following codes are available: Without code Operator

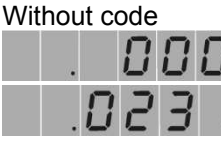

System operator (code A)

System setter (code B)

It is up to the system supplier to pass on the operator codes or to reserve them for his service personnel. Via the system setter operator code, parameters are enabled which may only be changed by skilled, trained personnel, since the function and limit values of the conveyor devices are influenced with these settings.

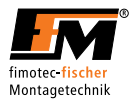

# 12 Accessories (not included in the scope of delivery)

# The connection lines and oscillation amplitude sensor listed below are available as accessories:

| Fι | Inction                                                                                            | Length, line             | Slot | Article number |
|----|----------------------------------------------------------------------------------------------------|--------------------------|------|----------------|
| •  | Vibration conveyor connection                                                                      | 1.5 m                    | X11  | 91.4301.20     |
| •  | Vibration conveyor connection                                                                      | 3 m                      | X11  | 91.4301.00     |
| •  | Vibration conveyor connection                                                                      | 5 m                      | X11  | 91.4301.10     |
| •  | Connection of a filling level sensor                                                               | 3 m, straight plug       | X22  | 91.4210.01     |
| •  | Connection of a filling level sensor                                                               | 5 m, straight plug       | X22  | 91.4210.02     |
| ٠  | Connection of a filling level sensor                                                               | 3 m, angled plug         | X22  | 91.4210.03     |
| •  | Connection of a filling level sensor                                                               | 5 m, angled plug         | X22  | 91.4210.04     |
| ٠  | Connection of a level sensor                                                                       | 3 m, angled plug         | X22  | 91.4201.03     |
| •  | Connection of a level sensor                                                                       | 5 m, angled plug         | X22  | 91.4201.04     |
| •  | Disable connection to a TSM-11 control                                                             | 3 m                      | X23  | 91.4280.01     |
| •  | Disable connection to a FSM-137<br>control or FS-16 / FS-18 / TD-16<br>control unit                | 3 m                      | X23  | 91.4280.02     |
| •  | Disable connection to a FSM-137<br>control or FS-16 / FS-18 / TD-16<br>control unit                | 5 m                      | X23  | 91.4280.03     |
| •  | Disable connection to a FSM-137<br>control or FS-16 / FS-18 / TD-16<br>control unit                | 0.3 m                    | X23  | 91.4280.04     |
| •  | Oscillation amplitude sensor SWS-<br>20                                                            |                          | X24  | 90.1130.04     |
| •  | Connection of a sorting air valve<br>24 V                                                          | 3 m, angled socket       | X24  | 91.4220.03     |
| •  | Y piece for connecting an<br>oscillation amplitude sensor in<br>combination with sorting air, 24 V |                          | X24  | 91.3900.02     |
| •  | Connection<br>Sorting air valve 230 V<br>FS-18 only                                                | 3 m,<br>Festo MSUDK CB5K | X    | 91.4220.01     |
| •  | Connection<br>Sorting air valve 230 V<br>FS-18 only                                                | 3 m<br>Festo MSUDK IB5K  | X    | 91.4220.02     |

#### The plug connectors listed below are available as accessories

| Fι | unction                                 | Slot | Article number |
|----|-----------------------------------------|------|----------------|
| ٠  | Mains output connection                 | X10  | 91.3300.20     |
| •  | Enable/disable connection               | X21  | 91.3300.50     |
| ٠  | Filling level sensor connection         | X22  | 91.3300.40     |
| •  | Operating status output connection      | X23  | 91.3200.60     |
| ٠  | Actuator connection, 230 V (FS-18 only) | X12  | 91.3300.30     |